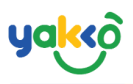

#### Chapter 3 - การลงจอง (Booking Form)

ระบบการจัดการการจอง (Booking Form) เป็นระบบที่ใช้ลงจองออนไลน์

## 1. คลิกที่ปุ่ม 💷 Booking Form จากนั้นหน้าต่างจะแสดงข้อมูล ดังนี้

| 🕸 SeaTrip                | ≡                          | 🔎 🕜 😝 seatrip -          |
|--------------------------|----------------------------|--------------------------|
| SEATRIP<br>administrator | 🕞 Booking Enquiry          |                          |
| 🛠 Home                   | Check Available            | (07) Filter -            |
| ہے Management ∢          |                            | Program category         |
| 🖴 Bookings               | Q. Agent(o)                | Tours & Sightseeing      |
| Booking Form             | Trip Date:*                | Activities & Experiences |
| 🗐 Planner                |                            | Adventures               |
| Lo Trip Management       | Adults + Children + Infant | Program Filter           |
| 🕈 GPS Tracking           |                            | Charter Program          |
| IIII Passengers          |                            | All Program              |
| 🖬 Income                 | Check Available of         |                          |
| 🕅 Invoices               |                            |                          |
| 🗠 Report Chart           |                            |                          |
| 🛦 Incident               |                            |                          |
| X Switch User            |                            |                          |
| ዕ Logout                 |                            |                          |

- 1. ค้นหาข้อมูลตัวแทน (Agent)
- 2. เลือกวันที่เดินทาง (Trip Date)
- 3. จำนวนผู้ใหญ่ (Adult)
- 4. จำนวนเด็ก (Children)
- 5. จำนวนเด็กทารก (Infant)
- 6. ตรวจสอบจำนวนที่ว่าง (Check Available)
- 7. หมวดโปรแกรมนำเที่ยว

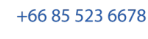

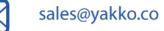

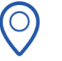

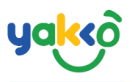

## 2.หลังจากทำการใส่รายละเอียดข้อมูลเรียบร้อยแล้ว ระบบจะแสดง

## หน้าต่าง ดังรูป

| 📽 SeaTrip                |                         |                   |        |                      | Qª ⊘                                                                  | 🧊 seatrip 🗸       |
|--------------------------|-------------------------|-------------------|--------|----------------------|-----------------------------------------------------------------------|-------------------|
| SEATRIP<br>administrator | Booking Enquiry         |                   |        |                      |                                                                       |                   |
| 😭 Home                   | Check Available         |                   | ¢,     | Q                    |                                                                       | Filter -          |
| es Management ،          |                         |                   | )      | BLUE TREE PHUKE      |                                                                       |                   |
| 名 Bookings               | Q Champagne Tour        |                   |        |                      | 02,                                                                   |                   |
| 🗉 Booking Form           | Trip Date:*             |                   |        |                      | <b>Not Avialble</b> The Availability not available with your inquiry. | Avialable :<br>50 |
| 🗉 Planner                | 🖮 12, May 2021 - 12, Ma | ay 2021           |        | Barry and            |                                                                       | 50                |
| よ Trip Management        |                         |                   | 22 A 1 |                      |                                                                       |                   |
| 🕈 GPS Tracking           | Adults: *               | Children: *       | Infant | 4 island full day tr | ip 🙆                                                                  |                   |
| IIII Passengers          | L≝ 1                    | 1                 | 0      | Estimation and Ball  | 4.850 B Available                                                     | Avialable :       |
| Income                   |                         | 😪 Check Available |        |                      | -,000 \$                                                              | 400               |
| 🔋 Invoices               |                         |                   |        | And                  | Adults 2,650 x 1 Childs 2,200 x 1                                     | 400               |
| 🗠 Report Chart           |                         |                   |        |                      |                                                                       |                   |
| 🛦 Incident               |                         |                   |        | James Boand Islan    | d tour                                                                |                   |
| ⅔ Switch User            |                         |                   |        | A MARCE              | ♦ Not AvialbleThe Availability not available with your inquiry.       | Avialable :       |
| Logout                   |                         |                   |        |                      |                                                                       | 0                 |

1.ข้อมูลฟอร์ม (Booking Enquiry): รายละเอียดการเดินทาง

2.แถบสถานะสีแดง (Not Available The Availability not available with your inquiry) Not AvialbleThe Availability not available with your inquiry. : ไม่ สามารถทำการจองได้ เนื่องจากไม่มีที่ว่าง
 3.แถบสถานะสีม่วง (Available) Available: สามารถทำการจองได้

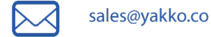

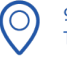

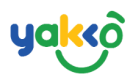

## 3.กดคลิก " Available " เพื่อทำการจอง

| 📽 SeaTrip                | =                             | Qu 🚱 😪 👔 seatrip 🗸                                                             |
|--------------------------|-------------------------------|--------------------------------------------------------------------------------|
| SEATRIP<br>administrator | Booking Enquiry               |                                                                                |
| 😭 Home                   | Check Available               | 3 Q Filter -                                                                   |
| ہے∲ Management K         |                               | BILLE TREE PHILKET - ENTRY TICKET                                              |
| 🔹 Bookings               | Q, Champagne Tour             |                                                                                |
| Booking Form             | Trip Date:*                   | Not AvialbleThe Availability not available with your inquiry.                  |
| 🗐 Planner                | 🗮 12. May 2021 - 12. May 2021 | 50                                                                             |
| Lo Trip Management       |                               |                                                                                |
| GPS Tracking             | Adults: * Children: * Infant  | 4 island full day trip                                                         |
| IIII Passengers          |                               | 4 850 th Available                                                             |
| Income                   | Check Available               | 400 Hondoor                                                                    |
| 🚯 Invoices               |                               | Adults 2,650 x 1 Childs 2,200 x 1 400                                          |
| 🗠 Report Chart           |                               |                                                                                |
| ▲ Incident               |                               | James Boand Island tour                                                        |
| 🗙 Switch User            |                               | Not AvialableThe Availability not available with your inquiry.     Avialable : |
| <b>ሀ</b> Logout          |                               |                                                                                |
|                          |                               |                                                                                |

# ระบบจะแสดงรายละเอียดของโปรแกรมนำเที่ยว ดังรูป

| Booking Enquiry                                                                     |                                                                                                    |                                                                                                    |                                                                                                    |                 |                                                                                                    |                                                                                                    |                                                                                                    |                                                                                     |
|-------------------------------------------------------------------------------------|----------------------------------------------------------------------------------------------------|----------------------------------------------------------------------------------------------------|----------------------------------------------------------------------------------------------------|-----------------|----------------------------------------------------------------------------------------------------|----------------------------------------------------------------------------------------------------|----------------------------------------------------------------------------------------------------|-------------------------------------------------------------------------------------|
| Check Available                                                                     |                                                                                                    |                                                                                                    |                                                                                                    | Ø               | ٩                                                                                                    |                                                                                                    |                                                                                                    | Filter 🔫                                                                            |
| Q. Champagne Tour                                                                   |                                                                                                    |                                                                                                    |                                                                                                    |                 | 4 island full day trip                                                                                                    |                                                                                                    |                                                                                                    |                                                                                     |
| Trip Date*                                                                          |                                                                                                    |                                                                                                    |                                                                                                    | 4,850 Available |                                                                                                    | Avialable : 400                                                                                                    |                                                                                                    |                                                                                     |
| 📋 12, May 2021 - 12, May 2021                                                       |                                                                                                    |                                                                                                    |                                                                                                    |                 | for a grant of                                                                                                    |                                                                                                    |                                                                                                    | 400                                                                                 |
| Adults: *                                                                           | Children: *                                                                                                    |                                                                                                    | Infant                                                                                                    |                 | Selling Price                                                                                                    |                                                                                                    | Net Price                                                                                                    |                                                                                     |
| <b>1</b>                                                                            | ≗ 1                                                                                                    |                                                                                                    | â 0                                                                                                    |                 | Adult Price<br>Child Price                                                                                                    | 2,5008×1<br>2,0008×1                                                                                                    | Adult Price<br>Child Price                                                                                                    | 2,6508 x1<br>2,2008 x1                                                              |
|                                                                                     | 🧭 Check /                                                                                                    | Available                                                                                                    |                                                                                                    |                 |                                                                                                    | 4,500.00¢                                                                                                    | Total                                                                                                    | 4,850.00 B                                                                          |
| Program Informations  Industry of a standard and and and and and and and and and an | Control of the second second secon | be exactlose from afters as a set of the set of the | eether fide than ether logg host options. There are<br>induces cruice to the delightful topolaci slikeds. The<br>the boards private piece, as well as compliancemary drinks<br>shand hang file logon Vising Gare and Monkey<br>above the surface. After lunch and some exploration on | 1               | Pickop Transfer Fee:<br>Join Transfer<br>Antalian, Rans David, Didu<br>Antalian, Prinz Beach, Tri Trang<br>Common<br>Antalian, Picka Beach, Tri Trang<br>Antalian, Rans Sai Yuan, Chil<br>San Kahkan, Rans Sai Yuan, Chil<br>San Kahkan, Ransen, Sai Yuan, Chil<br>San Kahkan, Ransen, Sai Yuan, Chil<br>San Kahkan, Ransen, Sai Yuan, Chil | ang, Chalong bay, Karon basch, Kata basch, Koh kam, Pi<br>Brech, Phulet Aliport, Phulet Old Toum, Phulet Tom, S<br>Brech, Phulet Aliport, Phulet Old Toum, Phulet Tom, S<br>ang, Chalong bay, Karon basch, Kata basch, Koh kam, Pi<br>Ion facha Yai, Sae And Island, Phulet Aliport, Phulet Ol | alal Panea baach, Ranal, An Per, Bost Lagoen, Che<br>amlong, Wichit, Kho Racha Yei, Sea And Siland<br>Alal Panea baach, Ranal, An Per, Bost Lagoen, Cher<br>J Town, Phaket Town, Samkong, Wichit | ngsalay, Kamala, Kathu, Surin/Bangsao, Kalim,<br>ngsalay, Kamala, Kathu, Koh Sirey, |

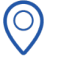

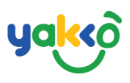

# 4. เลื่อนลงมาด้านล่างเพื่อเข้าสู่ขั้นตอนการใส่รายเอียดลูกค้า

### (Booking Form)

| Booking Form                               |                  |         |                        |             |             |
|--------------------------------------------|------------------|---------|------------------------|-------------|-------------|
| Champagne Tour                             | 7 days           |         | Extra Charges          |             |             |
| kenmika2019@gmail.com<br>50/5 Kathu Phuket | Credit 300,000 🕏 | Invoice | ← Coundtrip            | Pickup only | Return only |
| Denosit Payment Transaction                |                  |         |                        |             |             |
|                                            | <b>B</b> earles  |         | TAX                    |             |             |
| 0.00                                       | Receipt          |         | Booking Total Amount   |             |             |
|                                            |                  |         | 4850                   |             |             |
| Booking Channel *                          |                  |         |                        |             | •           |
| Select                                     | <b>*</b>         |         | สรุปยอดเงินที่ต้องชำระ |             | จำนวนเงิน   |
| ågent Voucher*                             |                  |         | Program                |             | 4,850.00 B  |
| - Sent routien                             |                  |         | Transfer charge        |             | 08          |
|                                            |                  |         | Tax                    |             | 08          |
| Leader Guest                               |                  |         | UCS                    |             | 4,850.00 串  |
| Customer Name *                            | Age *            |         |                        |             |             |
|                                            |                  |         |                        |             |             |
| Nationality *                              | Gender *         |         |                        |             |             |
| Thai                                       | Choose           | ~       |                        |             |             |
| Province *                                 |                  |         |                        |             |             |
| เลือกจังหวัด                               |                  | ~       |                        |             |             |
| Phone *                                    |                  |         |                        |             |             |
|                                            |                  |         |                        |             |             |
| Email                                      |                  |         |                        |             |             |
|                                            |                  |         |                        |             |             |
| ≗• Add Guests Information                  |                  |         |                        |             |             |
| Note/Request                               |                  |         |                        |             |             |
|                                            |                  |         |                        |             |             |
|                                            |                  | /       |                        |             |             |
| Sub                                        | mit Rooking      |         |                        |             |             |
| 300                                        | int booking      |         | 1                      |             |             |

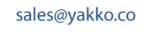

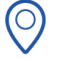

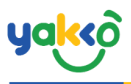

# 5.ใส่รายละเอียดในส่วนแบบฟอร์มข้อมูลลูกค้าที่ทำการจอง

### (Booking Form)

| Booking Form                                                 |                     |                            |              |
|--------------------------------------------------------------|---------------------|----------------------------|--------------|
| Champagne Tour<br>kemmika2019@gmail.com<br>90/5 Kathu Phuket | >                   | 7 days<br>Credit 300,000 串 | )<br>Invoice |
| Deposit<br>0.00                                              | Payment Transaction | Receipt                    |              |
| Booking Channel *                                            | ~                   | ]                          |              |
| Agent Voucher *                                              |                     |                            |              |
| Leader Guest<br>Customer Name *                              |                     | Age *                      |              |
| Nationality *                                                |                     | Gender * (08)<br>Choose    | ~            |
| Province *                                                   |                     |                            | ~            |
| Phone *                                                      |                     |                            |              |
| Email                                                        |                     |                            |              |
| Add Guests Information                                       |                     |                            |              |
| Note/Request                                                 |                     |                            |              |
| 1                                                            | Submi               | Booking                    |              |

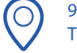

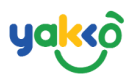

คำอธิบายลำดับเลขที่ 1-14 ในส่วนแบบฟอร์มการจอง (Booking Form)

- 1. ข้อมูลตัวแทน (Agency Information): ชื่อ, อีเมล, ที่อยู่, ระยะเวลาการ เก็บเงินและยอดเครดิตสูงสุดของตัวแทน
- 2. ມັດຈຳ (Deposit): ເຈັບມັດຈຳ
- 3. ธุรกรรมการชำระเงิน (Payment transaction): ช่องอัปโหลดใบเสร็จ สำหรับการมัดจำ

| Deposit Transaction | ×            |
|---------------------|--------------|
| Deposit Amount *    |              |
| Bank Name           | Account Name |
| อื่น ๆ 🤁            | 03           |
| Account Id          |              |
| (04)                |              |
| Payment Slip *      |              |
| +                   |              |
| (06)                | (07)         |
| Save                | Cancel       |

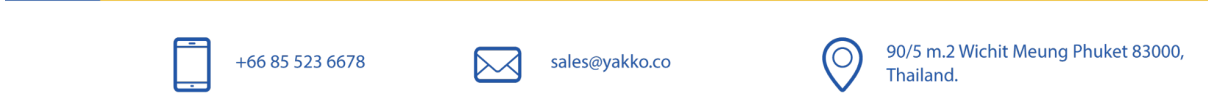

# yakkô

- 3.1 ຈຳนວนເຈັບມັດຈຳ (Deposit Amount)
- 3.2 ธนาคารต้นทางที่ชำระเงิน (Bank Name)
- 3.3 ชื่อ-สกุล บัญชีที่รับเงิน (Account Name)
- 3.4 เลขที่บัญชี (Account ID)
- 3.5 ช่องอัปโหลดหลักฐานสลิปการชำระเงิน (Payment Slip)
- 3.6 บันทึก (Save)
- 3.7 ยกเลิก (Cancel)
- 4. ช่องทางการจอง (Booking Channel)
- 5. เลขตั๋วของตัวแทน (Agent Voucher)
- 6. ชื่อผู้นำกลุ่มผู้เดินทาง (Leader Guest)
- 7. สัญชาติ (Nationality)
- 8. เพศ (Gender)
- 9. จังหวัด (Province)
- 10. เบอร์มือถือ (Phone)
- 11. อีเมล (Email)
- 12. เพิ่มข้อมูลผู้เดินกับรายการจองนี้ (Note/Request)

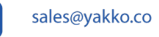

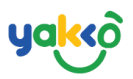

| Guests Information |                      |          | ×  |
|--------------------|----------------------|----------|----|
| Guest(2) Name      | Gender<br>Choose 😡 🔹 | Age      |    |
|                    |                      |          |    |
|                    |                      |          |    |
|                    |                      |          |    |
|                    |                      |          |    |
|                    | (04)                 | Save Clo | se |

- 12.1 ชื่อ-สกุล (Guest Name)
- 12.2 เพศ (Gender)
- 12.3 อายุ (Age)
- 12.4 บันทึก (Save)
- 12.5 ยกเลิก (Close)
- 13. หมายเหตุ (Note/Request)
- 14. ส่งการจอง (Submit Booking)

 $\triangleright \triangleleft$ 

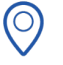

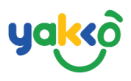

## 6.ใส่รายละเอียดในส่วน ค่าใช้จ่ายเพิ่มเติม (Extra Charges) ด้านซ้ายมือ

### ของแบบฟอร์มการจอง (Booking Form)

| Extra Charges                                                                                                    |                                                                                                    |                                                                                           |
|----------------------------------------------------------------------------------------------------|----------------------------------------------------------------------------------------------------|-------------------------------------------------------------------------------------------|
| ← 🛱 → Roundtrip 🛛 🚺                                                                                                    | Pickup only                                                                                                    | ← Return only                                                                             |
| O Join Transfer O Private Van                                                                                                    |                                                                                                    |                                                                                           |
| Join Transfer<br>Ao Makham, Baan Sai Yuan, Chalong, Chalong bay,<br>Kalim, Nakalay, Patong Beach, Tri Trang Beach, Phu<br>5008<br>Khao lak 8008 | Karon beach, Kata beach, Koh kaew, Palai, Panwa beach, Rawai, Ao<br>Ket Airport, Phuket Old Town, Phuket Town, Samkong, Wichit, Kho | Por, Boat lagoon, Cherngtalay, Kamala, Kathu, Surin/Bangtao,<br>Racha Yai, Sea And Island |
| Amanpuri                                                                                                    |                                                                                                    | 🚔 🔶 Pickup                                                                                |
| Dropoff at same place 04                                                                                                    |                                                                                                    |                                                                                           |
| Amanpuri                                                                                                    |                                                                                                    | ⇔ → Dropoff                                                                               |
| Time                                                                                                    |                                                                                                    |                                                                                           |
| 08:20:00                                                                                                    | 0                                                                                                    |                                                                                           |
| Room Number(Optional)                                                                                                    |                                                                                                    |                                                                                           |
| 201                                                                                                    |                                                                                                    |                                                                                           |
| Note(Optional)                                                                                                    |                                                                                                    |                                                                                           |
| 0                                                                                                    |                                                                                                    | ,                                                                                         |
| Transfer charge / Guest * 08                                                                                                    | Total Guests *                                                                                                    | Total Transfer charge *                                                                   |
| 500                                                                                                    | 2                                                                                                    | 1000                                                                                      |
|                                                                                                    |                                                                                                    |                                                                                           |
| TAX                                                                                                    |                                                                                                    |                                                                                           |
| Booking Total Amount                                                                                                    |                                                                                                    |                                                                                           |
| 5850                                                                                                    |                                                                                                    |                                                                                           |
| สรุปยอดเงินที่ต้องชำระ                                                                                                    |                                                                                                    | จำนวนเงิน                                                                                 |
| Program                                                                                                    |                                                                                                    | 4 <b>,</b> 850.00 <b>B</b>                                                                |
| Transfer charge                                                                                                    |                                                                                                    | 1,000.00 B                                                                                |
|                                                                                                    |                                                                                                    | 5 850 00 <b>P</b>                                                                         |
| uce.                                                                                                    |                                                                                                    | 5,650.00 ф                                                                                |
|                                                                                                    |                                                                                                    |                                                                                           |
|                                                                                                    |                                                                                                    |                                                                                           |

$$\bigcirc$$

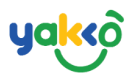

้คำอธิบายลำดับเลขที่ 1-12 ในส่วน ค่าใช้จ่ายเพิ่มเติม (Extra Charges)

1. รถรับส่ง (Transfer) มีให้เลือก 3 รูปแบบ ไป-กลับ (Round trip) รับขาไปอย่างเดียว (Pickup only) รับขากลับอย่างเดียว (Return only)

2.ประเภทรถรับ-ส่ง (Transfer) รถร่วมบริการ (Join Transfer) รถตู้ส่วนตัว (Private Van)

3.สถานที่รับลูกค้า (Pickup Location): ให้พิมพ์ชื่อสถานที่รับลูกค้า ดังรูป

| Мар                |               |          | ×                                  |
|--------------------|---------------|----------|------------------------------------|
| Hotel/Place/Area * | Map Satellite |          |                                    |
| Subm               | hit           |          | CHAROEN SUK<br>หมู่บ้าน<br>เจริญสข |
| Place              |               |          |                                    |
|                    |               |          |                                    |
| Description        |               |          | <b>1</b> 0000                      |
|                    | ket FantaSea  |          | CHU                                |
| Latitude/Longitude |               |          |                                    |
|                    |               |          |                                    |
| Place Category     | LAGE          |          |                                    |
| Select             |               |          | PAT A                              |
| Save               |               |          |                                    |
|                    | - X           |          | +                                  |
|                    |               | MIL DAN  | -                                  |
|                    | Google        | SINGTHAO |                                    |

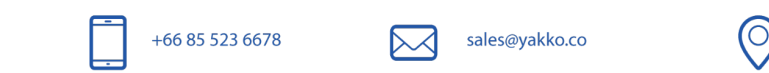

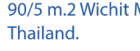

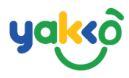

## ระบบจะแสดงตำแหน่งที่อยู่ของสถานที่รวมถึงละติจูดและลองจิจูด

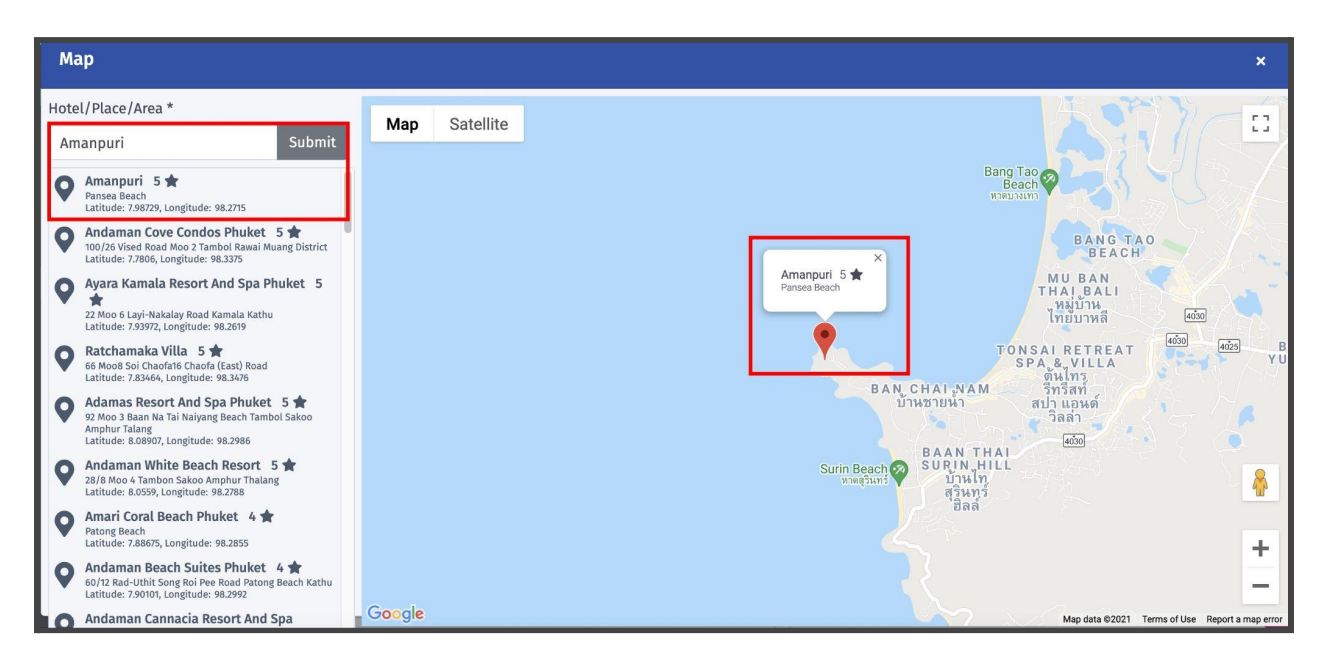

## หากต้องการให้รับลูกค้ากลับส่งยังสถานที่เดิมหลังจากจบการเดินทางให้

กดคลิก 🗹 Dropoff at same place

| Extra Charges                                                                                                    |                                                                                                    |
|----------------------------------------------------------------------------------------------------|----------------------------------------------------------------------------------------------------|
| ← 🛱 → Roundtrip                                                                                                    | ← 😭 Return only                                                                                                    |
| • Join Transfer • Private Van                                                                                                    |                                                                                                    |
| Join Transfer<br>Ao Makham, Baan Sai Yuan, Chalong, Chalong bay, F<br>kaew, Palai, Panwa beach, Rawai, Ao Por, Boat lagoo<br>Surin/Bangtao, Kalim, Nakalay, Patong Beach, Tri Tr<br>Phuket Old Town, Phuket Town, Samkong, Wichit, Kl<br>500B<br>Khao lak 800B | Karon beach, Kata beach, Koh<br>on, Cherngtalay, Kamala, Kathu,<br>rang Beach, Phuket Airport,<br>ho Racha Yai, Sea And Island |
| Amanpuri                                                                                                    | <b>⇔</b> ← Pickup                                                                                                    |
| Dropoff at same place                                                                                                    |                                                                                                    |
| Amanpuri                                                                                                    | ⇔ → Dropoff                                                                                                    |
|                                                                                                    |                                                                                                    |

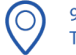

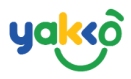

## 4.สถานที่ส่งลูกค้า (Drop off Location): หากไม่ได้ทำการคลิก

Dropoff at same place จำเป็นต้องใส่รายละเอียดสถานที่รับในช่อง

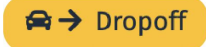

| Extra Charges<br>← ♀ Pickup only                                                                                                    | Return only                                                                         |  |  |  |  |  |
|----------------------------------------------------------------------------------------------------|-------------------------------------------------------------------------------------|--|--|--|--|--|
| O Join Transfer ○ Private Van                                                                                                    |                                                                                     |  |  |  |  |  |
| <ul> <li>Join Transfer         <ul> <li>Ao Makham, Baan Sai Yuan, Chalong, Chalong bay, Karon beach kaew, Palai, Panwa beach, Rawai, Ao Por, Boat lagoon, Cherngta Surin/Bangtao, Kalim, Nakalay, Patong Beach, Tri Trang Beach,</li> <li>Phuket Old Town, Phuket Town, Samkong, Wichit, Kho Racha Ya 5008</li> </ul> </li> <li>Khao lak 8008</li> </ul> | n, Kata beach, Koh<br>alay, Kamala, Kathu,<br>Phuket Airport,<br>ai, Sea And Island |  |  |  |  |  |
| Amanpuri                                                                                                    | 🛱 🗲 Pickup                                                                          |  |  |  |  |  |
| Dropoff at same place                                                                                                    |                                                                                     |  |  |  |  |  |
|                                                                                                    | 🛱 → Dropoff                                                                         |  |  |  |  |  |

# จากนั้นกรอกรายละเอียดสถานที่ที่ลูกค้าต้องการให้ไปส่งกลับ

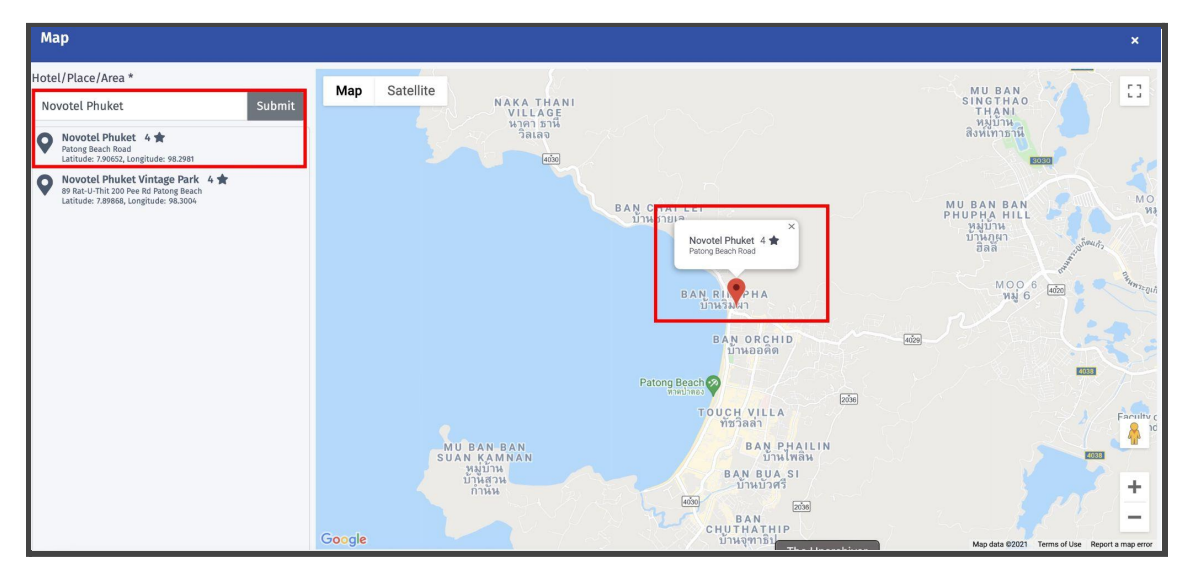

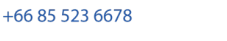

 $\triangleright \land$ 

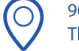

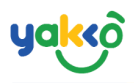

5.เวลารับลูกค้า (Time)

6.หมายเลขห้องลูกค้า (Room Number)

7.บันทึก (Note)

8.ค่ารถรับ-ส่ง ต่อคน (Transfer charge/Guest)

9.จำนวนลูกค้า (Total Guests)

10.รวมค่ารถ-รับส่ง (Total Transfer Charge)

11.ภาษี (Tax) : หากกดคลิก 🕑 🏧 ระบบจำคำนวณภาษีให้อัตโนมัติ (อัตรา

ภาษี +7%)

12.สรุปยอดเงินที่ต้องชำระ (Booking Total Amount)

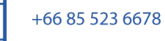

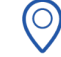

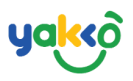

## 7.เมื่อกรอกรายละเอียดเรียบร้อยแล้ว ให้กดคลิก <sup>Submit Booking</sup>เพื่อทำการ

### ส่งข้อมูลการจอง

| Booking Form                                                 |                                                                                                    |         |                                                             |                |                                                   |  |  |  |
|--------------------------------------------------------------|----------------------------------------------------------------------------------------------------|---------|-------------------------------------------------------------|----------------|---------------------------------------------------|--|--|--|
| Champagne Tour<br>Leemila2019@grail.com<br>90/5 Kathu Phoket | 7 days                                                                                                    | Invoice | Extra Charges<br>슈국구 Roundtrip                              | R→ Pickup only | ← 🛱 Return only                                   |  |  |  |
| Deposit Payment Transaction                                  | 🔵 Join Transfer 💿 Private Van                                                                                                    |         |                                                             |                |                                                   |  |  |  |
| 2000<br>Jooling Channel *<br>Phone V<br>Jeaner Voucher *     | Join Transfer<br>An Masham, Bann Sal Yuan, Chateng Chalong bay, Korno bench, Kata bench, Koh karne, Palai, Pannes bench, Romai, An Por, Baat Lapon, Chernpalay, Kamala, Kathu, Surin/Bangtao,<br>• Kali, Makain, Pateng Bench, Tri Trang Beardt, Phalet Airport, Phalet Old Town, Phuist Town, Samkong, Wichit, Kito Racha Yai, Sea And Island<br>• Khao Jan |         |                                                             |                |                                                   |  |  |  |
| 12587432674014                                               |                                                                                                    |         | Amanpuri Ret Pickup                                         |                |                                                   |  |  |  |
| Leader Guest                                                 | Dropoff at same place                                                                                                    |         |                                                             |                |                                                   |  |  |  |
| Customer Name *                                              | Age *                                                                                                    |         | Novotel Phuket                                              |                | ⇔ → Dropoff                                       |  |  |  |
| Champagne                                                    | 23                                                                                                    |         | Time                                                        |                |                                                   |  |  |  |
| Nationality *                                                | Gender*                                                                                                    |         | 08:20:00                                                    | 0              |                                                   |  |  |  |
| Thai                                                         | Female                                                                                                    | ~       | Room Number(Optional)                                       |                |                                                   |  |  |  |
| Province *                                                   |                                                                                                    |         | 201                                                         |                |                                                   |  |  |  |
|                                                              |                                                                                                    |         | Note(Optional)                                              |                |                                                   |  |  |  |
| Phone *                                                      |                                                                                                    |         |                                                             |                |                                                   |  |  |  |
| 0615899246                                                   |                                                                                                    |         |                                                             |                |                                                   |  |  |  |
| Email                                                        |                                                                                                    |         | Transfer charge / Guest *                                   | Total Guests * | Total Transfer charge *                           |  |  |  |
| sales@yakko.co                                               |                                                                                                    |         | 500                                                         | 2              | 1000                                              |  |  |  |
| L* Add Guests Information                                    |                                                                                                    |         |                                                             |                |                                                   |  |  |  |
| Note/Request                                                 |                                                                                                    |         | 409                                                         |                |                                                   |  |  |  |
|                                                              |                                                                                                    |         | Rooking Total Amount                                        |                |                                                   |  |  |  |
|                                                              |                                                                                                    |         | 6259                                                        |                |                                                   |  |  |  |
|                                                              |                                                                                                    |         | สรุปยอดเงินที่ต้องชำระ<br>Program<br>Transfer charge<br>Tax |                | จำนวนเงิน<br>4,850.00 8<br>1,000.00 8<br>409.00 8 |  |  |  |
|                                                              |                                                                                                    |         | SOU                                                         |                | 6,259.00 B                                        |  |  |  |
| Submit                                                       | Booking                                                                                                    |         |                                                             |                |                                                   |  |  |  |

จากนั้นระบบจะแสดงหน้าต่างข้อมูลดังรูป แถบ OBooking Success จะแสดง สถานะการจองเสร็จสมบูรณ์

| 🎝 SeaTrip                                                                                        | =                                                                                                    |         |                       |  |                                                                                             |                                       |      |                                         | Qª Q                      | 👔 seatrip 🗸 |
|--------------------------------------------------------------------------------------------------|----------------------------------------------------------------------------------------------------|---------|-----------------------|--|---------------------------------------------------------------------------------------------|---------------------------------------|------|-----------------------------------------|---------------------------|-------------|
| SEATRIP<br>administrator                                                                         | Booking Success                                                                                                    |         |                       |  |                                                                                             |                                       |      |                                         |                           | ( BACK      |
| 希 Home<br>ピ Management く<br>名 Bookings                                                           | ID: 22160-1620981041                                                                                                    | CONFRIM |                       |  | Facebook Fanpage →<br>Voucher No: fb11                                                      | SeaTrip<br>111111                     |      | Booking Date: 14 Ma<br>Book By: seatrip | ay, 2021 3:30 PM          |             |
| <ul> <li>Booking Form</li> <li>Planner</li> <li>Trip Management</li> <li>GPS Tracking</li> </ul> | Trip Information<br>4 island full day trip<br>Adutt(s): 2 Children(s): 0 Infant(s): 0<br>Travel Date: 14 May 2021 - 14 May 2021 | 1 Day   |                       |  | Guest Informatic<br>Leader Name: Cham<br>(nsonwumuns) Thai<br>Email:<br>Tel: 0615899246 Mob | <b>9n</b><br>pagne<br>ile: 0615899246 |      |                                         |                           |             |
| IIII Passengers                                                                                  | Booking Amount                                                                                                    |         |                       |  | Adults<br>2,5008 × 2 = 5,0008                                                               |                                       |      | Childs<br>2,000₿×0=0₿                   |                           |             |
| 🛐 Invoices                                                                                       | Transfer<br>Tax                                                                                                    | Ν       | lo Transfer           |  |                                                                                             |                                       |      | 350B                                    |                           |             |
| ▲ Incident<br>ス Switch User                                                                      | Total Booking Amount                                                                                                    |         |                       |  | 5,350₿                                                                                      |                                       |      |                                         |                           |             |
|                                                                                                  | Payment Transactions                                                                                                    |         |                       |  |                                                                                             |                                       |      |                                         |                           |             |
|                                                                                                  | Transaction Date                                                                                                    | Invoice | Transaction           |  | Account                                                                                     | Category                              | Paid | Amount                                  | Status                    |             |
|                                                                                                  |                                                                                                    | 0000207 | 1620981041-1979414798 |  |                                                                                             | ເດັບວ່າມວນ                            | 0 🕸  | 5,350 🕏                                 | INPROGRESS                |             |
|                                                                                                  |                                                                                                    |         |                       |  |                                                                                             |                                       |      |                                         |                           |             |
|                                                                                                  | Copyright © 2019-2021 All rights reserved.                                                                                      |         |                       |  |                                                                                             |                                       |      |                                         | Power by Yakko.co Version | Platform    |